## **OwnCloud AsisTP**

A continuación se explica los pasos para la Instalación, configuración y acceso al Sistema OwnCloud AsisTP :

1. Lo 1ro que se debe realizar es cambiar la clave de acceso, para lo cual se accede a la URL : https://owncloud.asistp.com/owncloud/

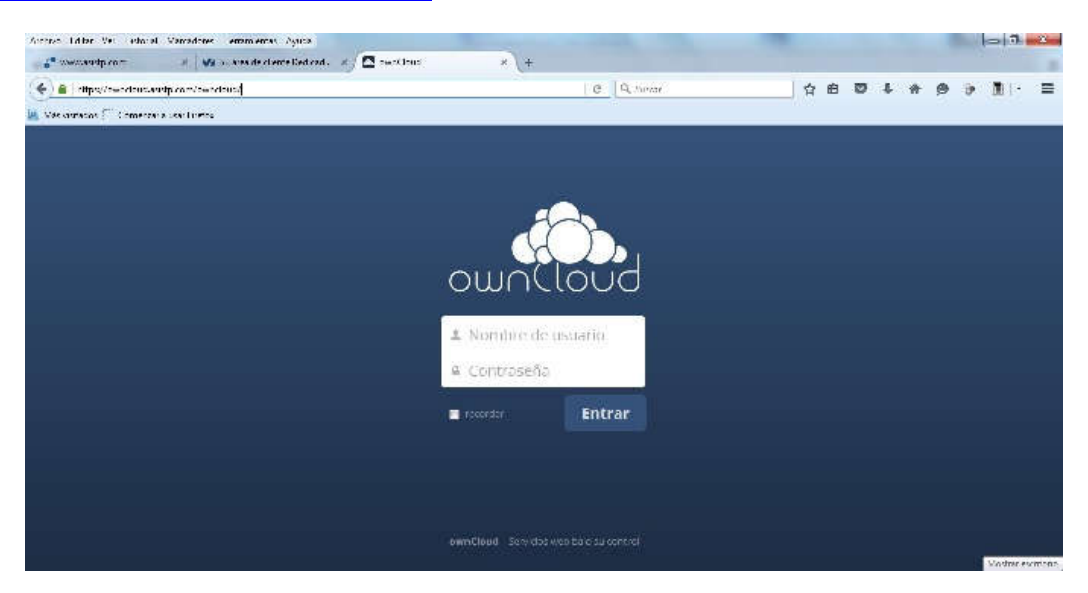

2. En los campos se debe colocar :

| Nombre de Usuario | : | NApellido (Ejemplo : dlopez)   |
|-------------------|---|--------------------------------|
| Contraseña        | : | Asistpnube (Clave por defecto) |

Y hacer click sobre el Botón : Entrar

| 📲 www.audp.com 🖘                | 😼 al area de cherce l'ed cad. 🖉 🗖 Archrets - comi al | a » +      |            |            |                |
|---------------------------------|------------------------------------------------------|------------|------------|------------|----------------|
| ሩ) 🖀   stips/mendius.autpicam   | senseparas prove bubbabbas/pred.                     | C Quitavar | 合的         | 0 L A      | 9 9 MI- =      |
| Ves ortatos 🖓 Comercara user la | **                                                   |            | 1.02       |            | A ST CONS      |
| 流 Archivos 🔹                    |                                                      |            |            |            | Danial Loosa 🔻 |
| In Texes es archivos            | # Nuevo 📩                                            |            |            |            |                |
| ╈ Favoritos                     | D horder a                                           |            |            | terrefita. | Mobleadu       |
| 💲 Competitido contigo           | cipocz                                               |            |            | 853.1 ME   | hate II clos   |
| < Comportido con otros          | м п                                                  |            | < TE state | 103.7 ME   | hass 11 clas   |
|                                 | 2 carpetan                                           |            |            | 000.8 ME   |                |
| 🗑 - Archives climinaces         |                                                      |            |            |            |                |
| O Austas                        |                                                      |            |            |            | Dates          |

3. En esta pantalla en la parte superior derecha hacer click sobre el **Nombre de usuario** y seleccionar la opción : **Personal** 

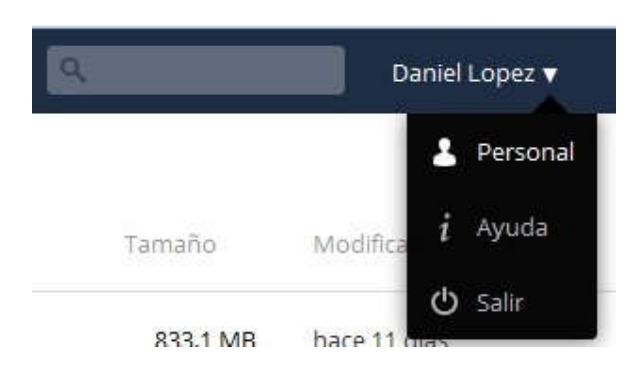

4. En esta pantalla en los campos :

| Contraseña actual | : | Asistpnube                                                         |
|-------------------|---|--------------------------------------------------------------------|
| Nueva contraseña  | : | Colocar una nueva clave, para lo cual se sugiere usar un mínimo de |
|                   |   | 8 caracteres que incluya al menos 2 letras mayúsculas, 2 números   |
|                   |   | y 2 caracteres no alfanuméricos.                                   |

Finalmente hacer click sobre el Botón : Cambiar contraseña

|  |  | • | Cambiar contraseña |
|--|--|---|--------------------|
|--|--|---|--------------------|

5. En la siguiente pantalla en la parte superior derecha hacer click sobre el **Nombre de usuario** y seleccionar la opción : **Salir** 

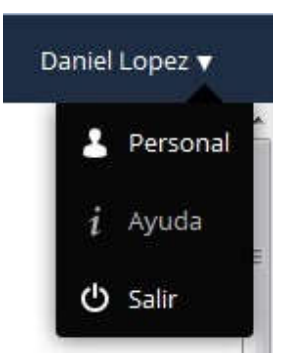

6. Ahora se debe **descargar** la versión para **Windows** del **Cliente OwnCloud** desde : <u>https://owncloud.org/install/#install-clients</u>

| ownCloud                                                   | News                                                    | s leatures Demo               | Documentation | Contribute                  | Support Enterp  | nse Edition Diza  | nloaid |
|------------------------------------------------------------|---------------------------------------------------------|-------------------------------|---------------|-----------------------------|-----------------|-------------------|--------|
| Get Starte                                                 | he                                                      |                               |               |                             |                 |                   |        |
| 🖬 Install Desktop Clien                                    | ts. do Install Mo                                       | ole Apps                      |               |                             |                 |                   | ×      |
| clients. Selectione or n<br>Navigational pipeling and late | nore directories on<br>htt film when the ye             | your ocal machine and<br>mann | always 🕌      | 4 <u>1</u><br>              | 0               |                   |        |
| Nove and each of your late                                 | ent Ricewoorteste yn<br>Mae                             | Alica                         |               | Corrected to female.        | a for           | _                 |        |
| x4, vola, 7, 8 aro 10                                      | 01x107-641x                                             | Multiple cical bottons        |               | winCloud<br>Reveare outly 5 | retroreed Files | And Product       |        |
| upoking for the Sources                                    | s (PCP signature) or                                    | o der versions? I or mor      | a 🚺           | /ilian/torned               | dum/menGoud     |                   |        |
| ntarme linn an the spat                                    | $1_{1}$ $G_{2}$ $1_{1}$ $G_{2}$ $<$ $G(1)$ $\gamma_{1}$ | edorummailon                  |               |                             |                 | the second second |        |
|                                                            |                                                         |                               |               |                             |                 |                   |        |

7. Una vez que termina la descarga realizar la instalación : Siguiente – Siguiente – Instalar – Siguiente – Terminar :

| 🕂 Instelación de ownéticad |                                                                                                    |
|----------------------------|----------------------------------------------------------------------------------------------------|
| ownCloud                   | Bienvenido al Asistente de<br>Instatación de ownCloud<br>De actente la decla a track de Matsheda de<br>ownCloud<br>Se reconcerto que certe todorfe denis apleciones artes<br>de index Matsheda. Esta bará poble emailes activas<br>de index matsheda. Esta bará poble emailes activas<br>de index matsheda de certe todorfe denis apleciones artes<br>de index matsheda. |
| 🖶 İrstələlər de perçikud   | (Specific +) (Sancia)                                                                                                    |
| owniloud                   | Finalizando el Asistente de<br>Instalación de conCloud<br>ourCoutra da intelata en sudiera.<br>Pretion Temlos personnantes addette.<br>Ist <u>Finiter conClout</u>                                                                                                    |
|                            | swedselsen                                                                                                    |

8. Aparecerá la pantalla de acceso donde deben colocar la URL : https://owncloud.asistp.com/owncloud/ y hacer click sobre el Botón : Siguiente

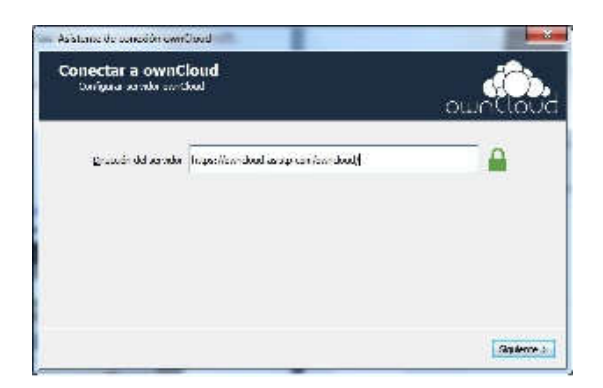

9. En la siguiente pantalla marcar el Check : **Confiar en este certificado de todas maneras** y hacer click sobre el Botón : **Ok** 

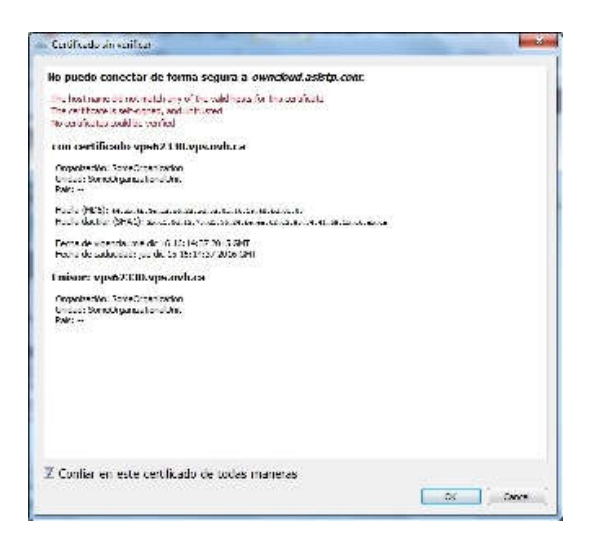

10. En la siguiente pantalla se debe colocar :

| Nombre de Usuario | : | NApellido (Ejemplo : dlopez)         |
|-------------------|---|--------------------------------------|
| Contraseña        | : | ######### (La colocada en el paso 4) |

Y hacer click sobre el Botón : Siguiente

| Asistence de concelón conré              | bud and        |                      |
|------------------------------------------|----------------|----------------------|
| Conectar a ownCl<br>Preside to cale offe | oud<br>d::.aan | owner                |
| hanne de usuado                          | dapez          |                      |
| Contraction                              |                |                      |
|                                          |                |                      |
|                                          |                |                      |
|                                          |                |                      |
|                                          |                |                      |
|                                          |                |                      |
|                                          |                | Anterior Gauterice a |

11. Ahora por tratarse la 1ra vez que se accede a OwnCloud se debe dejar seleccionado :

| Servidor      | : | Sincronizar todo desde el Servidor (tamaño total)                         |
|---------------|---|---------------------------------------------------------------------------|
| Carpeta local | : | C:\Users\napellido\ownCloud                                               |
|               |   | *Esta ruta puede ser personalizada según la Unidad donde se almacenará    |
|               |   | los archivos del Usuario y se debe verificar que tiene espacio suficiente |
|               |   | según el tamaño total de las carpetas.                                    |

Finalmente hacer click sobre el Botón : **Conectar** (Según el tamaño de las carpetas a sincronizar y de su velocidad de acceso a Internet este proceso puede demorar horas)

En caso solo se requiere acceder a una carpeta específica y no puede espera que termine todo el proceso de sincronización, tiene la posibilidad de seleccionar dicha carpeta en el campo :

Servidor : Elija que sincronizar (Solo dejar marcado el check de la carpeta que se requiera acceder)

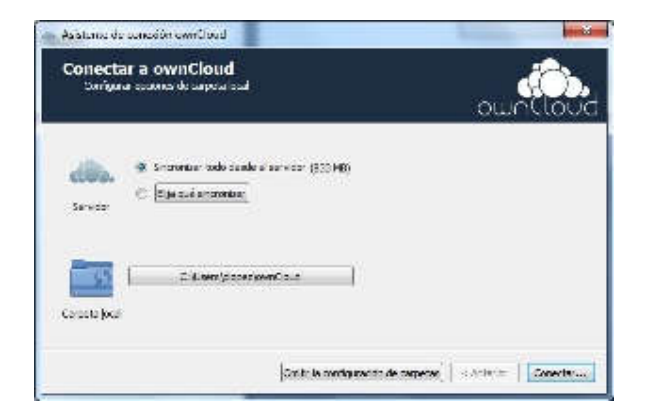

12. En la siguiente pantalla hacer click sobre el Botón : Terminar

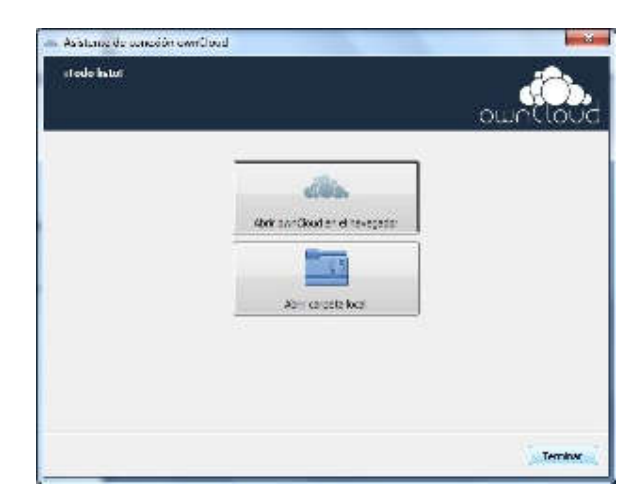

13. Verificar que en la parte inferior derecha de la pantalla en el área de notificación de Windows aparece la opción **OwnCloud** :

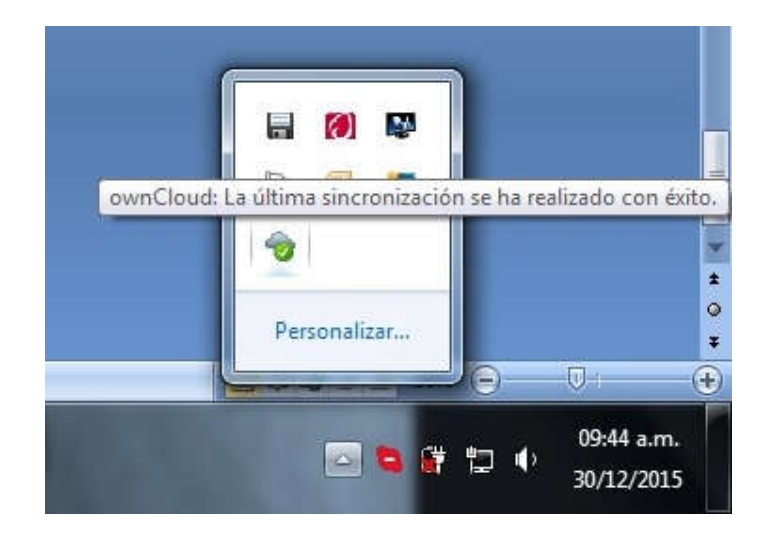

14. A partir de ahora para acceder a los **archivos de OwnCloud** se debe ir a la **carpeta local** especificada en el paso 11 y proceder a crearlos, editarlos y borrarlos según los permisos que tiene sobre dichas carpetas :

| rchivo Edición Ver I<br>Organizar T Incluir e | Herramientas Ayuda<br>n biblioteca <b>x</b> Compartir con <b>x</b> | Grahar | Nueva cameta       |                     |        |  |
|-----------------------------------------------|--------------------------------------------------------------------|--------|--------------------|---------------------|--------|--|
| Superitor                                     | Nombre                                                             | Glabal | Fecha de modifica  | Тіро                | Tamaño |  |
| Descargas                                     | 📕 dlopez                                                           |        | 30/12/2015 09:40 a | Carpeta de archivos |        |  |
| 🧱 Escritorio                                  | and the second second                                              |        |                    |                     |        |  |
| 📃 Sitios recientes                            |                                                                    |        |                    |                     |        |  |
| 詞 Bibliotecas                                 |                                                                    |        |                    |                     |        |  |
| Documentos                                    |                                                                    |        |                    |                     |        |  |
| 🔄 Imágenes                                    |                                                                    |        |                    |                     |        |  |
| 🌙 Música                                      |                                                                    |        |                    |                     |        |  |
| Subversion                                    |                                                                    |        |                    |                     |        |  |
| Vídeos                                        |                                                                    |        |                    |                     |        |  |